# 5.5.3 TP : gestion des paramètres d'administration et des composants logiciels enfichables sous Windows XP

## Introduction

Imprimez et effectuez ces travaux pratiques.

Au cours de ces travaux pratiques, vous utiliserez des outils d'administration pour contrôler les ressources système. Vous créerez également une console personnalisée pour gérer les périphériques de stockage.

# Configuration matérielle requise

Configuration requise pour l'accomplissement de cet exercice :

- un ordinateur exécutant Windows XP Professionnel ;
  - un accès à Internet.

## Étape 1

Ouvrez une session en tant qu'Administrateur.

Accédez à la fenêtre du « Panneau de configuration » en cliquant sur **Démarrer > Panneau de configuration**. Double-cliquez sur l'icône **Connexions réseau**.

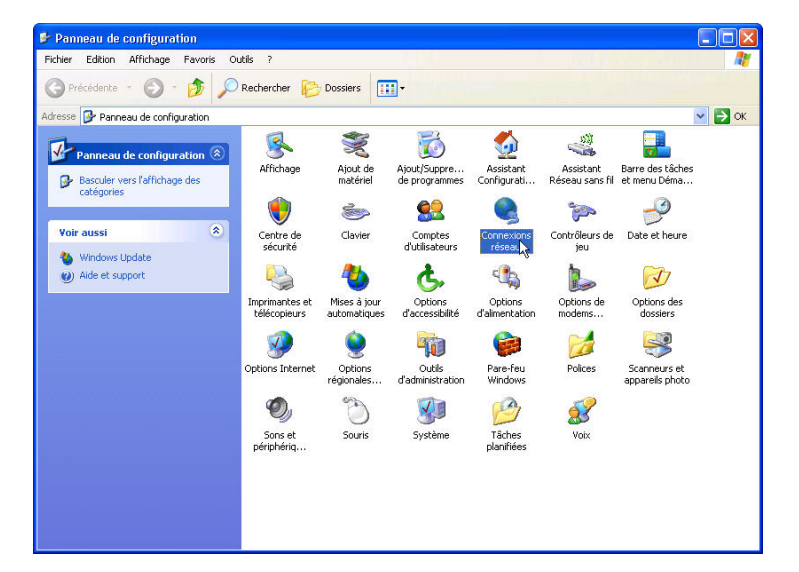

Réduisez la taille de la fenêtre « Connexions réseau ». Laissez cette fenêtre ouverte.

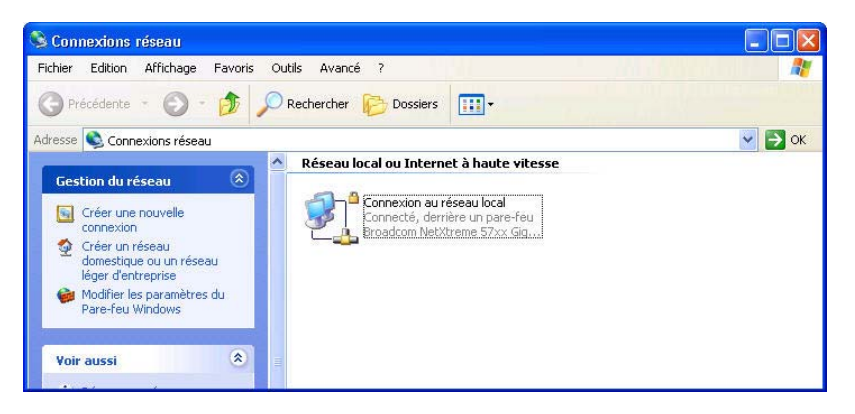

#### Étape 2

Accédez à nouveau à la fenêtre « Panneau de configuration » en cliquant sur **Démarrer > Panneau de configuration**. Double-cliquez sur l'icône **Outils d'administration**.

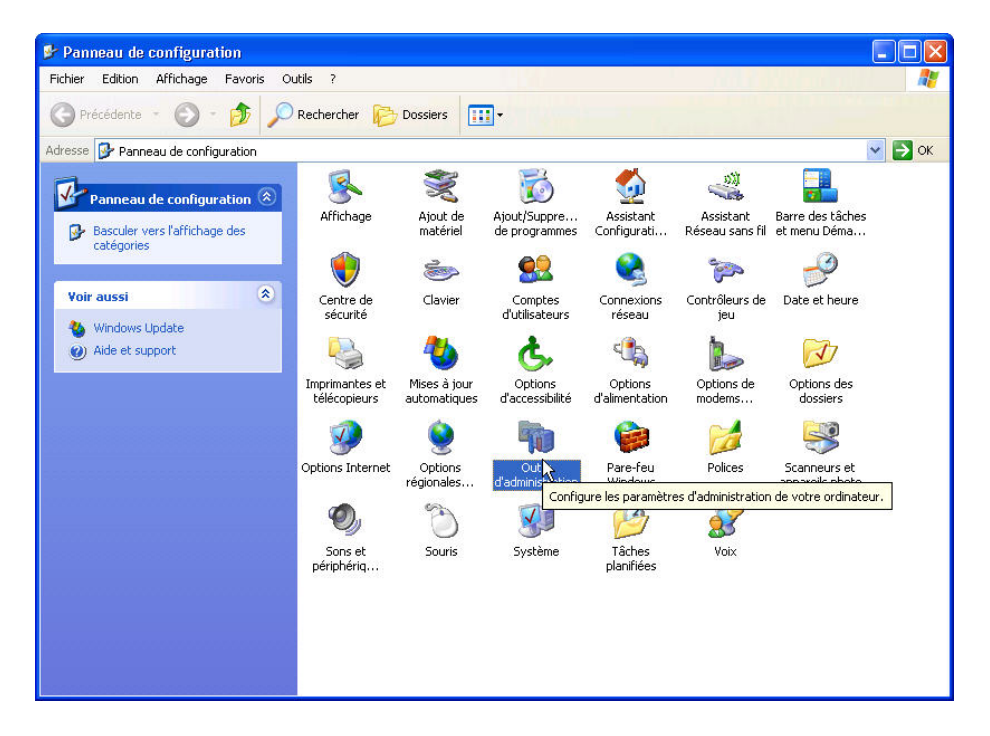

Double-cliquez sur l'icône Performances.

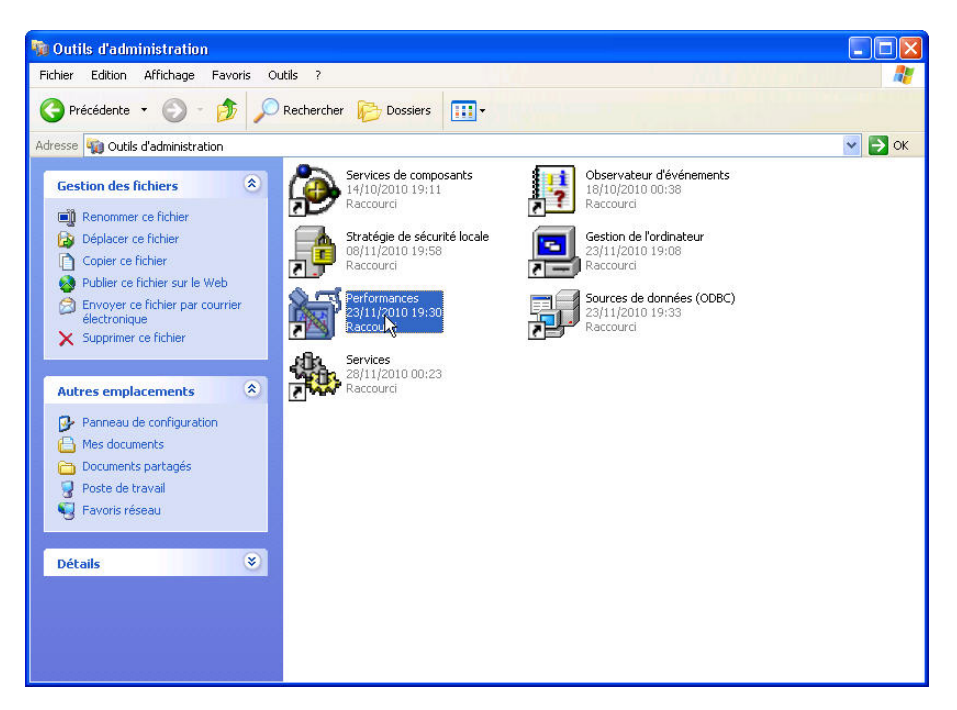

## Étape 3

La fenêtre « Performances » apparaît. Assurez-vous que le Moniteur système est sélectionné dans le volet de gauche. Cliquez sur l'icône **Figer l'affichage** pour arrêter l'enregistrement.

| 🙀 Performance                                                               |                                                                                                    |                                                                                                    |                                                                                         |
|-----------------------------------------------------------------------------|----------------------------------------------------------------------------------------------------|----------------------------------------------------------------------------------------------------|-----------------------------------------------------------------------------------------|
| 👹 Fichier Action Affichage Fav                                              | oris Fenêtre ?                                                                                                    |                                                                                                    | _ 8 ×                                                                                   |
|                                                                             |                                                                                                    |                                                                                                    |                                                                                         |
| Racine de la console<br>Moniteur système<br>Journaux et alertes de l'Analys | Coul         Échelle         Compteur         Ir           1,000         Pages/s         T           100         100         T | + X 2 Parent Objet<br>o,000 Moyenne<br>0,000 Maximum<br>Durée<br>nstance Parent Objet<br>Mémoire<br>Total Disque<br>Total Proces | 0,024<br>0,024<br>1,000<br>1:40<br>Ordinateur<br>\\USER1-79<br>\\USER1-79<br>\\USER1-79 |
|                                                                             |                                                                                                    |                                                                                                    |                                                                                         |

Cliquez sur l'icône **Effacer l'écran** pour effacer le graphique. Laissez cette fenêtre ouverte.

| 🕅 Performance                                                                     |                                                                                                    |                                        |
|-----------------------------------------------------------------------------------|----------------------------------------------------------------------------------------------------|----------------------------------------|
| 👹 Fichier Action Affichage Fav                                                    | oris Fenêtre ?                                                                                                    | _ & ×                                  |
| ← → 🗈 🖬 🔮 🖬                                                                       |                                                                                                    |                                        |
| Racine de la console<br>☆ Moniteur système<br>⊕ ∰ Journaux et alertes de l'Analys | Image: Pice (Pice (Pic |                                        |
|                                                                                   | 0 Dernier 0,000 Movenne                                                                                                    | 0.000                                  |
|                                                                                   | Minimum 0,000 Maximum                                                                                                    | 0,000                                  |
|                                                                                   | Durée                                                                                                    | 1:40                                   |
|                                                                                   | Coul Échelle Compteur Instance Parent Objet                                                                                                    | Ordinateur                             |
| <                                                                                 | 1,000         Pages/s           Mémoire           100,         Long. moy. d         _Total          Disque           1,000         % Temps pr         _Total          Proces                                                                                                    | \\USER1-79<br>\\USER1-79<br>\\USER1-79 |
|                                                                                   |                                                                                                    |                                        |

### Étape 4

Accédez à la fenêtre « Outils d'administration » en cliquant sur **Démarrer > Panneau de configuration > Outils d'administration**. Double-cliquez sur l'icône **Services**.

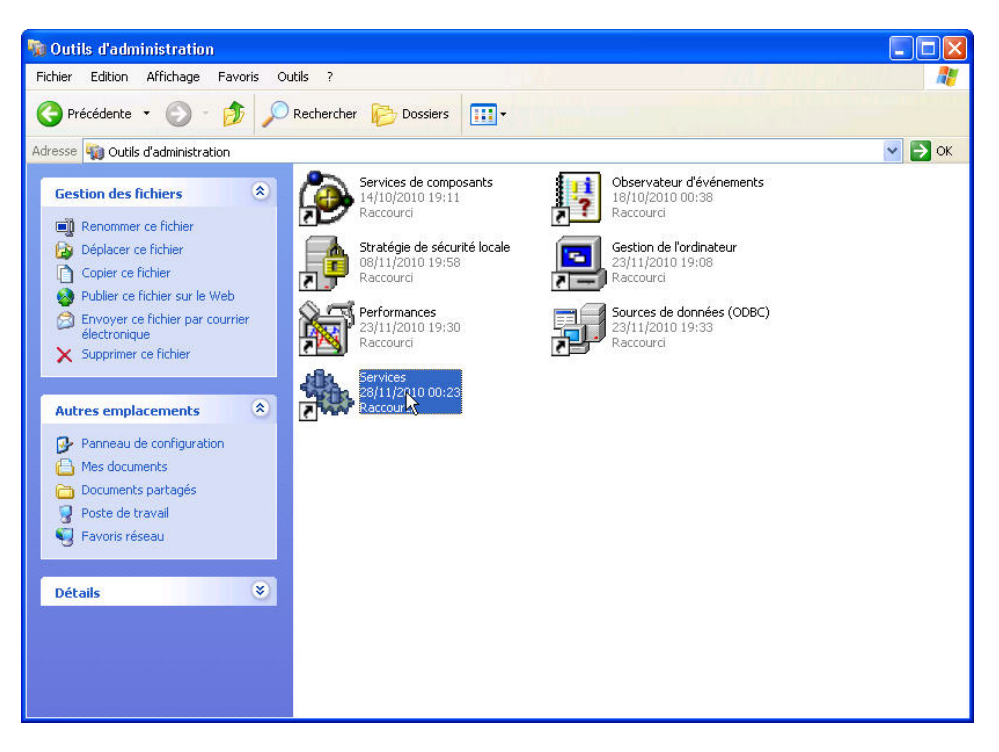

Augmentez la largeur de la fenêtre « Services », de manière à pouvoir en visualiser correctement le contenu. Faites défiler l'affichage du volet de droite jusqu'à ce que le service Routage et accès distant soit visible. Double-cliquez sur **Routage et accès distant**.

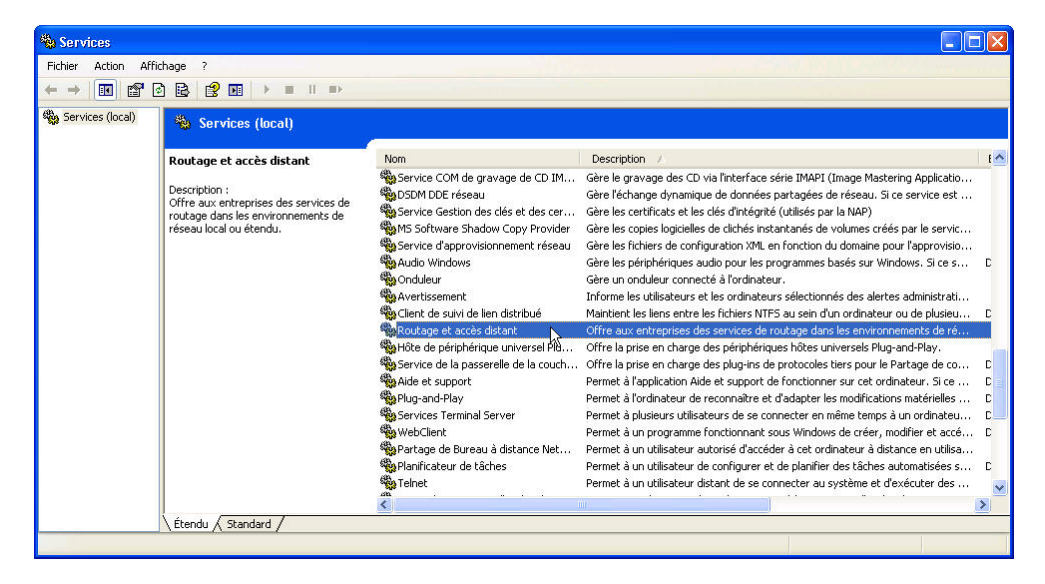

La fenêtre « Propriétés de Routage et accès distant (Ordinateur local) » s'affiche. Dans le champ Type de démarrage, sélectionnez **Manuel**. Cliquez sur **Appliquer**.

| Propriétés de Rou                                   | tage et accès distant (Ordinateur loc ? 🔀                                                |
|-----------------------------------------------------|------------------------------------------------------------------------------------------|
| Général Connexion                                   | Récupération Dépendances                                                                 |
| Nom du service : 1                                  | RemoteAccess                                                                             |
| Nom complet :                                       | Routage et accès distant                                                                 |
| Description :                                       | Offre aux entreprises des services de routage dans les environnements de réseau local ou |
| Chemin d'accès des                                  | s fichiers exécutables :                                                                 |
| C:\WINDOWS\sys                                      | tem32\svchost.exe -k netsvcs                                                             |
| Type de démarrage                                   | : Manuel                                                                                 |
| Statut du service : /                               | Arrêté                                                                                   |
| Démarrer                                            | Arrêter Suspendre Reprendre                                                              |
| Vous pouvez spécif<br>service.<br>Paramètres de dém | ier les paramètres qui s'appliquent pour le démarrage du<br>arrage :                     |
|                                                     |                                                                                          |

Le bouton Démarrer est maintenant actif, mais ne cliquez pas encore dessus. Laissez cette fenêtre ouverte.

Positionnez les trois fenêtres suivantes de manière à pouvoir les afficher toutes les trois en même temps au cours des étapes 7 à 14 : Connexions réseau, Propriétés de Routage et accès distant (Ordinateur local) et Performances.

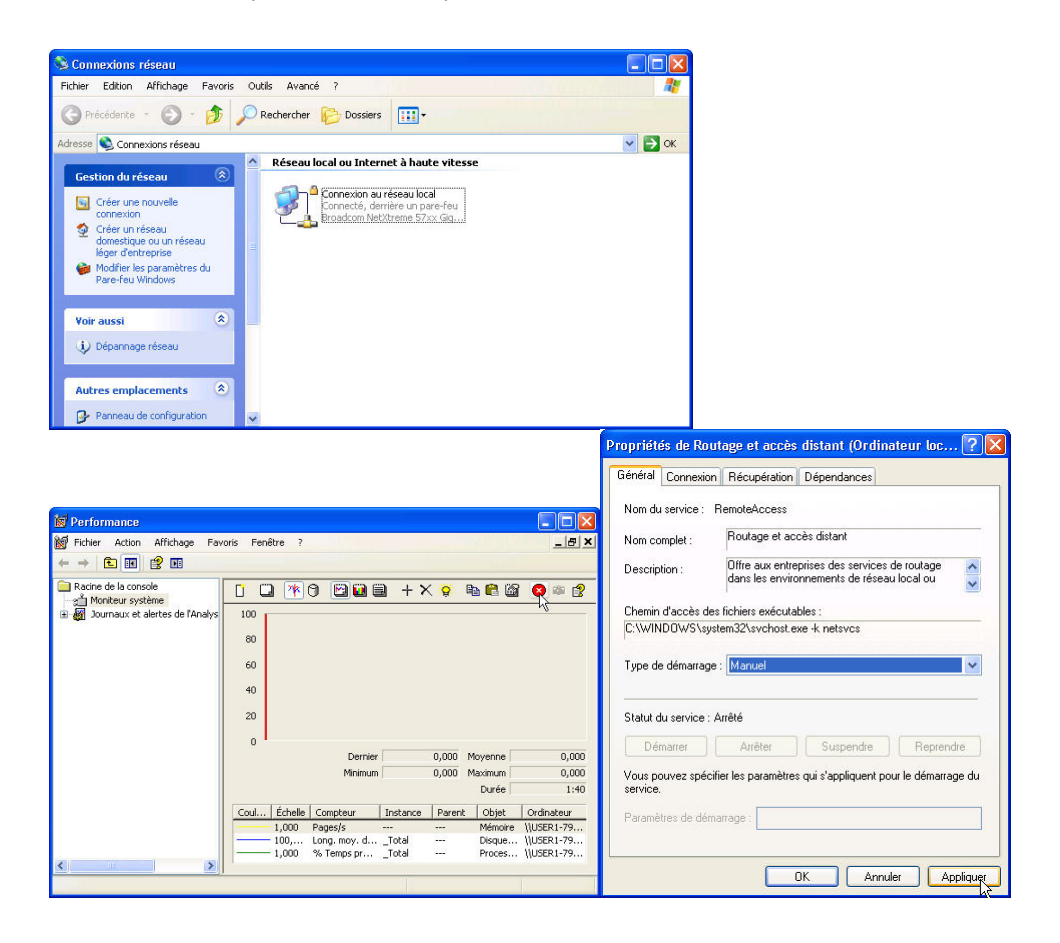

Cliquez dans la fenêtre « Performances » afin de l'activer. Cliquez sur l'icône **Figer** l'affichage pour démarrer l'enregistrement.

| 😹 Performance                                                                                                    |                                                                |                            |                 |        |                  |              |
|----------------------------------------------------------------------------------------------------|----------------------------------------------------------------|----------------------------|-----------------|--------|------------------|--------------|
| 😿 Fichier Action Affichage Fav                                                                                                    | oris Fenêtre ?                                                 |                            |                 | - 1    | 1993             | _ & ×        |
|                                                                                                    |                                                                |                            |                 |        |                  |              |
| <ul> <li>Racine de la console</li> <li>☆ Moniteur système</li> <li>☆ Moniteur système</li> <li>③ Journaux et alertes de l'Analys</li> </ul> | IOO         IN           80         60           40         20 | 0                          | ∄ +×            | . 😧    | Þa 🔁 🗃           |              |
|                                                                                                    | 0 •                                                            | Dernier                    | [               | 0,000  | Moyenne          | 0,000        |
|                                                                                                    |                                                                | Minimum                    |                 | 0,000  | Maximum          | 0,000        |
|                                                                                                    |                                                                |                            |                 |        | Durée            | 1:40         |
|                                                                                                    | Coul Échelle                                                   | Compteur                   | Instance        | Parent | : Objet          | Ordinateur   |
|                                                                                                    | 1,000                                                          | Pages/s                    |                 | 777    | Mémoire          | \\USER1-79   |
|                                                                                                    | 100,                                                           | Long. moy. d<br>% Temps pr | _Total<br>Total | 1002   | Disque<br>Proces | \\USER1-79   |
| < >>                                                                                                    | 1,000                                                          | vo remps prod              | _rocar          |        | FIUCES           | 1000001-2200 |
|                                                                                                    | 9<br>9                                                         |                            |                 |        |                  |              |

# Étape 8

Cliquez dans la fenêtre « Propriétés de Routage et accès distant (Ordinateur local) » afin de l'activer. Cliquez sur **Démarrer** pour démarrer le service.

Une fenêtre avec une barre de progression apparaît.

| Contrôle du service                                                | × |
|--------------------------------------------------------------------|---|
| Windows essaie de démarrer le service suivant sur Ordinateur local |   |
| Routage et accès distant                                           |   |
|                                                                    |   |
| Fermer                                                             |   |

Les boutons Arrêter et Suspendre sont maintenant actifs dans la fenêtre « Propriétés de Routage et accès distant (Ordinateur local) ». Laissez cette fenêtre ouverte.

| énéral              | Connexion      | Récupération                       | Dépendances                             |
|---------------------|----------------|------------------------------------|-----------------------------------------|
| Nom du              | u service : R  | emoteAccess                        |                                         |
| Nom co              | omplet :       | Routage et ac                      | cès distant                             |
| Descrip             | tion :         | Offre aux entre<br>dans les enviro | prises des services de routage 💦 🔥 🔨    |
| Chemin              | d'accès des    | fichiers exécutal                  | bles :                                  |
| C:\WIN              | IDOWS\syste    | em32\svchost.e                     | ke -k netsvos                           |
| Type de             | e démarrage :  | Manuel                             | ~                                       |
| Statut c            | lu service : A | rrêté                              |                                         |
| Dé                  | marrer         | Arrêter                            | Suspendre Reprendre                     |
| √ous po<br>service. | ouvez spécifie | er les paramètres                  | : qui s'appliquent pour le démarrage du |

Cliquez dans la fenêtre « Connexions réseau » afin de l'activer.

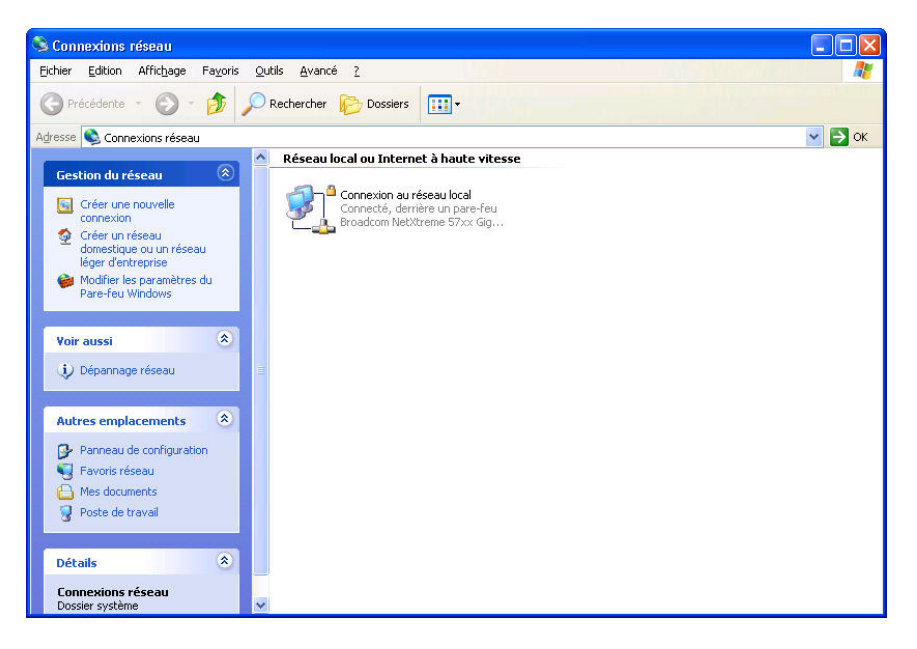

1. Quelles modifications apparaissent dans le volet de droite après le démarrage du service Routage et accès distant ?

Cliquez dans la fenêtre « Propriétés de Routage et accès distant (Ordinateur local) » afin de l'activer. Cliquez sur **Arrêter**.

| oprieu<br>Sénéral   | es de Rod      | Bésuréutian Désandrassa                                                                  |
|---------------------|----------------|------------------------------------------------------------------------------------------|
| achordi             | Connexion      | necuperation Dependances                                                                 |
| Nom du              | i service : F  | emoteAccess                                                                              |
| Nom co              | mplet :        | Routage et accès distant                                                                 |
| Descrip             | tion :         | Offre aux entreprises des services de routage dans les environnements de réseau local ou |
| Chemin              | d'accès des    | fichiers exécutables :                                                                   |
| C:\WIN              | IDOWS\syst     | em32\svchost.exe -k netsvcs                                                              |
| Para concerta       |                |                                                                                          |
| Type de             | e démarrage :  | Manuel                                                                                   |
|                     |                |                                                                                          |
|                     |                | 7                                                                                        |
| Statut o            | lu service : D | émarré                                                                                   |
| Dá                  | marrer         | Arrêter Suspendre Beprendre                                                              |
| De                  |                |                                                                                          |
| Vous po<br>service. | ouvez spécifi  | er les paramètres qui s'appliquent pour le démarrage du                                  |
| Paramè              | tres de déma   | rrage :                                                                                  |
|                     |                |                                                                                          |
|                     |                |                                                                                          |
|                     |                | UK Annuler Appliquer                                                                     |

# Étape 11

Cliquez dans la fenêtre « Connexions réseau » afin de l'activer.

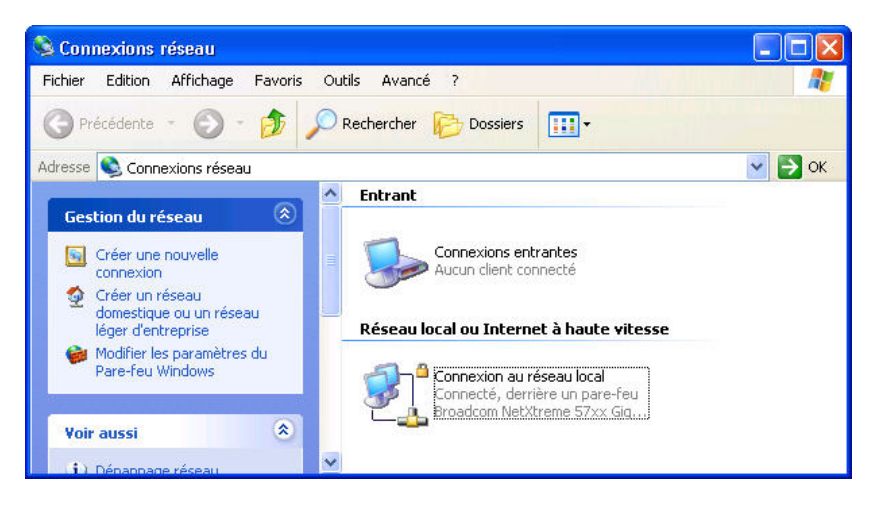

2. Quelles modifications apparaissent dans le volet de droite après l'arrêt du service Routage et accès distant ?

Cliquez dans la fenêtre « Performances » afin de l'activer. Cliquez sur l'icône **Figer** l'affichage pour arrêter l'enregistrement.

| 😹 Performance                                                                      |                                  |                                       |           |        |                             |                                        |
|------------------------------------------------------------------------------------|----------------------------------|---------------------------------------|-----------|--------|-----------------------------|----------------------------------------|
| 👹 Fichier Action Affichage Favo                                                    | oris Fenêtre ?                   |                                       |           |        |                             | <u>_8 ×</u>                            |
| Carlane de la console<br>☆ Moniteur système<br>⊕ ∰ Journaux et alertes de l'Analys | 100<br>80<br>60<br>40<br>20<br>0 | Dernier       Minimum                 |           | 0,000  | Moyenne Maximum Durée       | 0,306<br>16,000<br>1:40                |
|                                                                                    | Coul Échelle                     | Compteur                              | Instance  | Parent | Objet                       | Ordinateur                             |
| < >                                                                                | 1,000<br>100,<br>1,000           | Pages/s<br>Long. moy. d<br>% Temps pr | <br>Total |        | Mémoire<br>Disque<br>Proces | \\USER1-79<br>\\USER1-79<br>\\USER1-79 |

3. Quel compteur est le plus enregistré dans le graphique (conseil : observez la couleur du graphique et la couleur du compteur) ?

Cliquez sur l'onglet Affiche le rapport.

| 😹 Performance                             |                                                                                                    |                                                                                                    |
|-------------------------------------------|----------------------------------------------------------------------------------------------------|----------------------------------------------------------------------------------------------------|
| Fichier Action Affichage Fav ← → € I € 20 | oris Fenêtre ?                                                                                                    |                                                                                                    |
| Racine de la console                      | <ul> <li>Image: Affiche le rapport of Disque physique Long. may. de file d'attente du disque</li> <li>Mémoire Pages/s</li> <li>Processeur % Temps processeur</li> </ul> | Image: Weight of the second second |
|                                           |                                                                                                    |                                                                                                    |

4. Indiquez les valeurs des trois compteurs.

Cliquez dans la fenêtre « Propriétés de Routage et accès distant (Ordinateur local) » afin de l'activer. Dans le champ Type de démarrage, sélectionnez **Désactivé**. Cliquez sur **OK**.

|               |                                                                                                    | Dépendances                                                                                                    |
|---------------|----------------------------------------------------------------------------------------------------|----------------------------------------------------------------------------------------------------|
| service : R   | emoteAccess                                                                                                 |                                                                                                    |
| mplet :       | Routage et ac                                                                                               | cès distant                                                                                                    |
| ion :         | Offre aux entre<br>dans les enviro                                                                          | prises des services de routage nnements de réseau local ou                                                                                                    |
| d'accès des   | fichiers exécuta                                                                                            | bles :                                                                                                    |
| u service : D | émarré                                                                                                    |                                                                                                    |
| harrer        | Arrêter                                                                                                    | Suspendre Reprendre                                                                                                    |
| uvez spécifi  | er les paramètres                                                                                           | : qui s'appliquent pour le démarrage du                                                                                                    |
|               | nplet :<br>ion :<br>d'accès des<br>DOWS\syste<br>démarrage :<br>u service : D<br>arrer []<br>uvvez spécifie | nplet : Routage et acc<br>ion : Offre aux entre<br>dans les enviro<br>d'accès des fichiers exécutal<br>DOWS\system32\svchost.et<br>démarrage : Désactivé<br>a service : Démarré<br>arrer Arrêter<br>uvez spécifier les paramètres |

Cliquez dans la fenêtre « Service » afin de l'activer.

| ichier Action A  | ffichage ?                                                                                                    |                                                                                                    |                                                                                                    |                                      |                                                                                                    |                                                                                                    |  |
|------------------|----------------------------------------------------------------------------------------------------|----------------------------------------------------------------------------------------------------|----------------------------------------------------------------------------------------------------|--------------------------------------|----------------------------------------------------------------------------------------------------|----------------------------------------------------------------------------------------------------|--|
|                  |                                                                                                    |                                                                                                    |                                                                                                    |                                      |                                                                                                    |                                                                                                    |  |
| Services (local) | 🍓 Services (local)                                                                                                    |                                                                                                    |                                                                                                    |                                      |                                                                                                    |                                                                                                    |  |
|                  | Routage et accès distant                                                                                                | Nom 🛆                                                                                                    | Description                                                                                                    | État                                 | Type de démarrage                                                                                                    | Ouvrir une session en tant que                                                                                                    |  |
|                  | Description :<br>Offre aux entreprises des services de<br>routage dans les environnements de<br>réseau local ou étendu. | Mises à jour autom<br>and Nis Software Shado<br>and Nic Network Loca<br>and Nicktwork Loca<br>and Nicktwork Loca<br>and Nicktwork Loca<br>and Nicktwork Loca<br>and Nicktwork and Nicktwork<br>and Nicktwork and Nicktwork and Nicktwork<br>and Nicktwork and Nicktwork and Nicktwork<br>and Nicktwork and Nicktwork and Nicktwork and Nicktwork<br>and Nicktwork and Nicktwork and Ni | Active le té<br>Gère les co<br>Recueille e<br>Scrute les<br>Gère un on<br>Prend en c<br>Assure la t<br>Permet à u<br>Permet à u<br>Permet à l'<br>Fournit la s | Déma<br>Déma<br>Déma<br>Déma<br>Déma | Automatique<br>Manuel<br>Automatique<br>Manuel<br>Automatique<br>Manuel<br>Automatique<br>Automatique<br>Automatique<br>Automatique | Système local<br>Système local<br>Système local<br>Service local<br>Système local<br>Système local<br>Système local<br>Système local<br>Système local |  |
|                  |                                                                                                    | Routage et accès d     Service COM de gr     Service d'administr     Service d'administr     Service d'approvisi     Service de decouve     Service de la passe     Service de la passe     Service de numéro     Service de rapport                                                                                                    | Offre aux<br>Prend en c<br>Gère le gra<br>Configure l<br>Gère les fic<br>Active la d<br>Offre la pri<br>Extrait le n<br>Active le ra                           | Déma<br>Déma<br>Déma                 | Désactivé<br>Automatique<br>Manuel<br>Manuel<br>Manuel<br>Manuel<br>Manuel<br>Automatique                                           | Système local<br>Système local<br>Système local<br>Système local<br>Service local<br>Service local<br>Service local<br>Système local                  |  |

5. Quel est le Statut et le Type de démarrage du service Routage et accès distant ?

Cliquez dans la fenêtre « Performances » afin de l'activer. Cliquez sur l'icône **Figer** l'affichage pour démarrer l'enregistrement.

| 📓 Performance                                                                                                    |                |              |          |                  |         |            |
|----------------------------------------------------------------------------------------------------|----------------|--------------|----------|------------------|---------|------------|
| 🗑 Fichier Action Affichage Favo                                                                                                    | oris Fenêtre ? |              |          |                  |         | _ 8 ×      |
|                                                                                                    |                |              |          |                  |         |            |
| ☐ Racine de la console<br>3 <sup>4</sup> Moniteur système<br>3 <sup>4</sup> Moniteur système<br>3 <sup>4</sup> Moniteur sys | 100            | 9 🖸 🖬 🖬      | ) + ×    | ( <mark>9</mark> | h 🛱 🗳   |            |
|                                                                                                    | 60             |              |          |                  |         |            |
|                                                                                                    | 20             |              |          |                  |         | ^~~        |
|                                                                                                    |                | Dernier      | [        | 0,000            | Moyenne | 0,244      |
|                                                                                                    |                | Minimum      |          | 0,000            | Maximum | 1,374      |
|                                                                                                    |                |              |          |                  | Durée   | 1:40       |
|                                                                                                    | Coul Échelle   | Compteur     | Instance | Parent           | : Objet | Ordinateur |
|                                                                                                    | 1,000          | Pages/s      |          |                  | Mémoire | \\USER1-79 |
|                                                                                                    | 100,           | Long. moy. d | _Total   |                  | Disque  | \\USER1-79 |
|                                                                                                    | 1,000          | % Temps pr   | _Total   | 2.2              | Proces  | \\USER1-79 |
|                                                                                                    |                |              |          |                  |         |            |

# Étape 15

Fermez toutes les fenêtres ouvertes.

#### Étape 16

Accédez à la fenêtre du « Panneau de configuration » en cliquant sur **Démarrer > Panneau de configuration**. Double-cliquez sur l'icône **Gestion de l'ordinateur**.

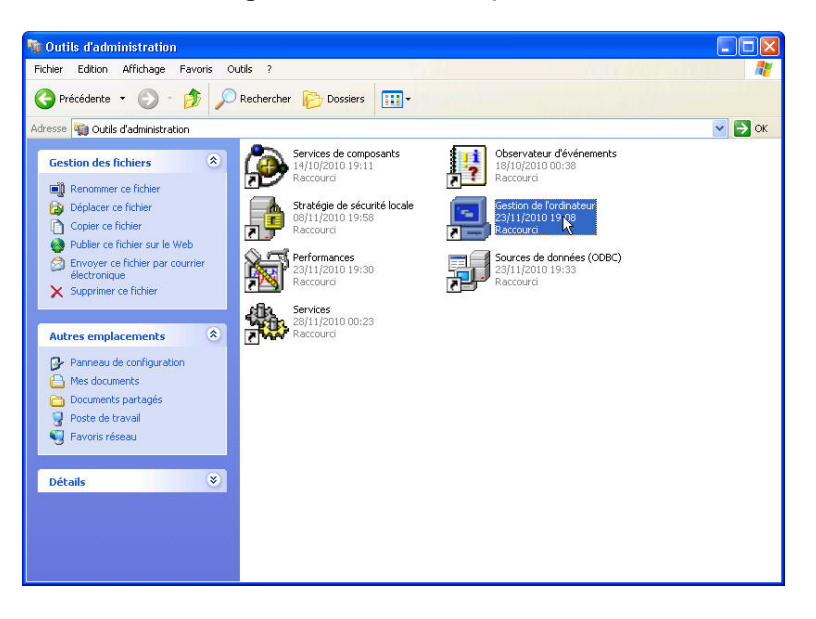

La page « Gestion de l'ordinateur » s'affiche. Développez les trois catégories en cliquant sur le **signe plus** situé à côté de : Outils système, Stockage et Services et applications.

| 县 Gestion de l'ordinateur                                                                                                    |                                             |    |     |
|----------------------------------------------------------------------------------------------------|---------------------------------------------|----|-----|
| 🗐 Fichier Action Affichage Fené                                                                                                    | itre ?                                      |    | _8× |
|                                                                                                    |                                             |    |     |
| Gestion de l'ordinateur (local)     Gestion de l'ordinateur (local)     Gestion de l'ordinateur (local)     Gestion de servateur d'événements     Gestion partagés     Gestionnaire de périphérique     Gestionnaire de périphérique     Gestion des disques     Gestion des disques     Services et applications | Nom<br>Stockage<br>Services et applications |    |     |
|                                                                                                    | <                                           | ШТ |     |
|                                                                                                    |                                             |    |     |

## Étape 18

Cliquez sur le **signe plus** situé à côté de l'Observateur d'événements. Cliquez ensuite sur **Système**.

| 📕 Gestion de l'ordinateur       |                       |            |          |                         |           |       |             |       |
|---------------------------------|-----------------------|------------|----------|-------------------------|-----------|-------|-------------|-------|
| 🖳 Fichier Action Affichage Fené | être ?                |            |          |                         |           |       |             | - 8 × |
|                                 |                       |            |          |                         |           |       |             |       |
| Gestion de l'ordinateur (local) | Туре                  | Date 🕖     | Heure    | Source                  | Catégorie | Évé   | Utilisateur | ^     |
| 🖃 🌇 Outils système              | Informations          | 13/10/2010 | 22:37:39 | serial                  | Aucun     | 2     | N/A         |       |
| Observateur d'événements        | Informations          | 13/10/2010 | 22:37:50 | eventlog                | Aucun     | 6005  | N/A         |       |
| Application                     | ( Informations        | 13/10/2010 | 22:37:50 | eventlog                | Aucun     | 6009  | N/A         |       |
| Securite                        | Informations          | 14/10/2010 | 19:09:49 | eventlog                | Aucun     | 6011  | N/A         |       |
|                                 | ( Informations        | 14/10/2010 | 19:13:43 | Http                    | Aucun     | 15007 | N/A         |       |
| Dussienspartages                | Informations          | 14/10/2010 | 19:17:05 | Setup                   | Aucun     | 60054 | N/A         |       |
| Oursateurs et groupes lotat     | ( Informations        | 14/10/2010 | 23:42:57 | eventlog                | Aucun     | 6005  | N/A         |       |
| Gestionpaire de périphérique    | Informations          | 14/10/2010 | 23:42:57 | eventlog                | Aucun     | 6009  | N/A         |       |
| Stockage                        | Informations          | 14/10/2010 | 23:43:03 | srservice               | Aucun     | 115   | N/A         |       |
| 🕀 🔗 Stockage amovible           | Informations          | 14/10/2010 | 23:43:05 | Service Control Manager | Aucun     | 7036  | N/A         |       |
| Défragmenteur de disque         | ( Informations        | 14/10/2010 | 23:43:05 | Service Control Manager | Aucun     | 7036  | N/A         |       |
| Gestion des disques             | Informations          | 14/10/2010 | 23:43:05 | Service Control Manager | Aucun     | 7035  | SYSTEM      |       |
| 🖃 🌆 Services et applications    | Informations          | 14/10/2010 | 23:43:05 | Service Control Manager | Aucun     | 7036  | N/A         |       |
| Services                        | ( Informations        | 14/10/2010 | 23:43:05 | Service Control Manager | Aucun     | 7035  | SYSTEM      |       |
| - 🍓 Contrôle WMI                | Informations          | 14/10/2010 | 23:43:05 | Service Control Manager | Aucun     | 7035  | SYSTEM      |       |
| 🗈 🥦 Service d'indexation        | ( Informations        | 14/10/2010 | 23:43:05 | Service Control Manager | Aucun     | 7035  | SYSTEM      |       |
|                                 | ( Informations        | 14/10/2010 | 23:43:30 | Service Control Manager | Aucun     | 7036  | N/A         |       |
|                                 | <li>Informations</li> | 14/10/2010 | 23:43:30 | Service Control Manager | Aucun     | 7035  | SYSTEM      | ~     |
| < >                             | <                     |            |          | Ш                       |           |       |             | >     |

Double-cliquez sur le premier événement de la fenêtre.

|                                                                                                    |                      |            |          |                         |           |       |             | Inter |
|----------------------------------------------------------------------------------------------------|----------------------|------------|----------|-------------------------|-----------|-------|-------------|-------|
| B Fichier Action Arrichage Fene                                                                                                    | tre ?                |            |          |                         |           |       | -           |       |
| 🗢 🔶 🖪 🖪 🔂 😫                                                                                                    |                      |            |          |                         |           |       |             |       |
| 🗐 Gestion de l'ordinateur (local)                                                                                                    | Туре                 | Date /     | Heure    | Source                  | Catégorie | Évé   | Utilisateur | ^     |
| 😑 🌇 Outils système                                                                                                    | <b>OInformations</b> | 13/10/2010 | 22:37:39 | Nerial                  | Aucun     | 2     | N/A         |       |
| Observateur d'événements                                                                                                    | Informations         | 13/10/2010 | 22:37:50 | Sventlog                | Aucun     | 6005  | N/A         |       |
| Application                                                                                                    | Informations         | 13/10/2010 | 22:37:50 | eventiog                | Aucun     | 6009  | N/A         |       |
| Securite                                                                                                    | Informations         | 14/10/2010 | 19:09:49 | eventiog                | Aucun     | 6011  | N/A         |       |
| Docciore partagós                                                                                                    | Informations         | 14/10/2010 | 19:13:43 | Http                    | Aucun     | 15007 | N/A         |       |
| Liblicateurs et groupes locat                                                                                                    | Informations         | 14/10/2010 | 19:17:05 | Setup                   | Aucun     | 60054 | N/A         |       |
| The second second secon | Informations         | 14/10/2010 | 23:42:57 | eventiog                | Aucun     | 6005  | N/A         |       |
| Gestionnaire de périphérique                                                                                                    | Informations         | 14/10/2010 | 23:42:57 | eventiog                | Aucun     | 6009  | N/A         |       |
| Stockage                                                                                                    | Informations         | 14/10/2010 | 23:43:03 | srservice               | Aucun     | 115   | N/A         |       |
| 🗉 🤬 Stockage amovible                                                                                                    | Informations         | 14/10/2010 | 23:43:05 | Service Control Manager | Aucun     | 7036  | N/A         |       |
| 🙀 Défragmenteur de disque                                                                                                    | Informations         | 14/10/2010 | 23:43:05 | Service Control Manager | Aucun     | 7036  | N/A         |       |
| Gestion des disques                                                                                                    | Informations         | 14/10/2010 | 23:43:05 | Service Control Manager | Aucun     | 7035  | SYSTEM      |       |
| 🗄 🚱 Services et applications                                                                                                    | Informations         | 14/10/2010 | 23:43:05 | Service Control Manager | Aucun     | 7036  | N/A         |       |
| Services                                                                                                    | Informations         | 14/10/2010 | 23:43:05 | Service Control Manager | Aucun     | 7035  | SYSTEM      |       |
| Contrôle WMI                                                                                                    | Informations         | 14/10/2010 | 23:43:05 | Service Control Manager | Aucun     | 7035  | SYSTEM      |       |
| 🗄 🞦 Service d'indexation                                                                                                    | Informations         | 14/10/2010 | 23:43:05 | Service Control Manager | Aucun     | 7035  | SYSTEM      |       |
|                                                                                                    | Informations         | 14/10/2010 | 23:43:30 | Service Control Manager | Aucun     | 7036  | N/A         |       |
|                                                                                                    | Informations         | 14/10/2010 | 23:43:30 | Service Control Manager | Aucun     | 7035  | SYSTEM      | ~     |
| <                                                                                                    | <                    |            |          |                         |           |       |             | >     |

La fenêtre « Propriétés de Événement » apparaît. Cliquez sur la flèche dirigée vers le bas pour localiser un événement du service Routage et accès distant.

|                                                                                                    | ae Ev                                                                                   | ener                                                         | nent                                                                 |                                                                   |                                       |                                       |                  |                       |                     |         |        |
|----------------------------------------------------------------------------------------------------|-----------------------------------------------------------------------------------------|--------------------------------------------------------------|----------------------------------------------------------------------|-------------------------------------------------------------------|---------------------------------------|---------------------------------------|------------------|-----------------------|---------------------|---------|--------|
| vénemen                                                                                             | t 📃                                                                                     |                                                              |                                                                      |                                                                   |                                       |                                       |                  |                       |                     |         |        |
| Date :<br>Heure :<br>Type :<br>Utilisateu<br>Ordinateu                                              | 13/1<br>22:3<br>Infor<br>r : N/A<br>ır : MAC                                            | 0/20<br>7:39<br>matior<br>HINE                               | ns<br>NAME                                                           | i                                                                 |                                       | Source<br>Catégo<br>ID évér           | :<br>rie:<br>n.: | Serial<br>Aucun<br>2  |                     |         | +<br>↓ |
| Descriptio                                                                                          | nn ·                                                                                    |                                                              |                                                                      |                                                                   |                                       |                                       |                  |                       |                     |         |        |
| Descriptio<br>Pendant<br>été déter                                                                  | on :<br>la valida<br>ctée, La                                                           | ation o<br>FIFO                                              | le \De<br>sera u                                                     | vice\<br>Itilisée                                                 | Seria                                 | il0 en ta                             | int qu           | ue port s             | érie, ι             | ine Fl  | FOa    |
| Descriptio<br>Pendant<br>été déter<br>Pour plu:<br><u>http://go</u>                                 | on :<br>la valid;<br>ctée. La<br>s d'inforr<br>s.micross                                | ation of<br>FIFO<br>nation                                   | le \De<br>sera u<br>s, cor<br>n/fwlin                                | evice\<br>Itilisée<br>Isultez<br>Ink/ev                           | Seria<br>le ci<br>ents.               | alO en ta<br>entre Ai<br><u>asp</u> . | ant qu           | ue port s             | érie, u<br>t à l'ac | ine Fli | FO a   |
| Description<br>Pendant<br>été déter<br>Pour plue<br><u>http://go</u><br>Données                     | on :<br>la valid,<br>ctée. La<br>s d'inforr<br><u>o.micros</u> e<br>: <b>()</b>         | ation of<br>FIFO<br>nation<br>oft.com                        | le \De<br>sera u<br>s, cor<br>n/fwlin<br>s (                         | evice\<br>utilisée<br>sultez<br><u>sk/ev</u>                      | Seria<br>:<br>ents.<br>ts             | entre Ai<br>asp.                      | int qu           | ue port s<br>t suppor | érie, u<br>t à l'ac | ine Fl  | FO a   |
| Description<br>Pendant<br>été déter<br>Pour plue<br><u>http://go</u><br>Données<br>0000 :<br>0008 : | on :<br>la valid.<br>ctée. La<br>s d'inforr<br><u>. microso</u><br>:<br>0 0 00<br>00 00 | ation of<br>FIFO<br>nation<br><u>oft.con</u><br>Octets<br>08 | le \D e<br>sera u<br>s, cor<br><u>n/fwlin</u><br>: (<br>00 0<br>00 0 | vice\<br>itilisée<br>sultez<br><u>sk/ev</u><br>Mo<br>2 00<br>2 00 | Seria<br>t le cr<br>ents.<br>56<br>06 | on ta                                 | de el            | ue port s<br>t suppor | érie, ι<br>t à l'ac | ine Fil | FO a   |

Vous devriez trouver quatre événements décrivant l'ordre de démarrage et d'arrêt du service Routage et accès distant.

Écrivez la description de chacun de ces quatre événements. N'incluez aucune information d'URL.

| Propriétés o                                                 | de Événeme                                                      | nt                                                   |                                              |                                       | ? 🔀                                         |
|--------------------------------------------------------------|-----------------------------------------------------------------|------------------------------------------------------|----------------------------------------------|---------------------------------------|---------------------------------------------|
| Événement                                                    |                                                                 |                                                      |                                              |                                       |                                             |
| Date :<br>Heure :<br>Type :<br>Utilisateur :<br>Ordinateur : | 20/02/2011<br>19:58:17<br>Informations<br>ORDINATEUI            | R2\Cisco Us<br>R2                                    | Source :<br>Catégorie :<br>ID évén. :<br>ser | Service Control<br>Aucun<br>7035      | <ul> <li>↑</li> <li>↓</li> <li>□</li> </ul> |
| Un contrôle<br>distant.<br>Pour plus c<br>http://go.m        | :<br>e Arrêter a corre<br>d'informations, c<br>nicrosoft.com/fy | ectement été<br>onsultez le c<br><u>vlink/events</u> | envoyé au s<br>centre Aide e<br><u>asp</u> . | service Routage<br>t support à l'adre | et accès                                    |
| Données :                                                    | Octets                                                          | O Mots                                               | r ) [                                        | Annular                               |                                             |
|                                                              |                                                                 |                                                      |                                              |                                       | Applique                                    |

| Propriétés                                                 | de Événeme                                                         | ent                          |                                               |                                  | <u>?</u> ×  |
|------------------------------------------------------------|--------------------------------------------------------------------|------------------------------|-----------------------------------------------|----------------------------------|-------------|
| Événement                                                  |                                                                    |                              |                                               |                                  |             |
| Date :<br>Heure :<br>Type :<br>Utilisateur :<br>Ordinateur | 20/02/2011<br>19:58:17<br>Informations<br>ORDINATEL<br>: ORDINATEL | JR2\Cisco L<br>JR2           | Source :<br>Catégorie :<br>ID évén. :<br>Iser | Service Control<br>Aucun<br>7035 | ↑<br>↓<br>₽ |
| Description                                                | ) :<br>le Arrêter a con                                            | rectement ét                 | é envoyé au                                   | service Boutage (                | et accès    |
| distant.<br>Pour plus<br><u>http://go.r</u>                | d'informations,<br>nicrosoft.com/I                                 | consultez le<br>fwlink/event | centre Aide e<br><u>s.asp</u> .               | et support à l'adres             | sse         |
| Données :                                                  | Octets                                                             | ⊖ Mots                       |                                               |                                  | ~           |
|                                                            |                                                                    |                              | эк 🗌 🗌                                        | Annuler                          | Appliquer   |

| Propriétés o                                                                | le Événement                                                   |                                                    |                                               |                                            | ? 🗙                                         |
|-----------------------------------------------------------------------------|----------------------------------------------------------------|----------------------------------------------------|-----------------------------------------------|--------------------------------------------|---------------------------------------------|
| Événement                                                                   |                                                                |                                                    |                                               |                                            |                                             |
| Date :<br>Heure :<br>Type :<br>Utilisateur :<br>Ordinateur :<br>Description | 20/02/2011<br>19:58:23<br>Informations<br>N/A<br>ORDINATEUR2   | :                                                  | Source :<br>Catégorie :<br>ID évén. :         | Service Control<br>Aucun<br>7036           | <ul> <li>↑</li> <li>↓</li> <li>▲</li> </ul> |
| Le service<br>Pour plus c<br>http://go.m                                    | Routage et accè:<br>l'informations, con<br>hicrosoft.com/fwlir | s distant es<br>isultez le c<br><u>ik/events</u> . | st entré dan:<br>entre Aide e<br><u>asp</u> . | s l'état : arrêté.<br>It support à l'adre: | sse                                         |
| Données :                                                                   | ) Octets                                                       | ) Mots                                             |                                               |                                            | < >                                         |
| -                                                                           |                                                                | 01                                                 |                                               | Annuler                                    | Appliquer                                   |

| Propriétés de Événement                                                                                                    | ? 🗙                 |
|----------------------------------------------------------------------------------------------------|---------------------|
| Événement                                                                                                    |                     |
| Date :       20/02/2011       Source :       Service Control         Heure :       19:58:17       Catégorie :       Aucun         Type :       Informations       ID évén. :       7035         Utilisateur :       ORDINATEUR2\Cisco User       Ordinateur :       0RDINATEUR2         Description :       Un contrôle Arrêter a correctement été envoyé au service Routage e distant. | +<br>+<br>Bandarian |
| Pour plus d'informations, consultez le centre Aide et support à l'adres<br><u>http://go.microsoft.com/fwlink/events.asp</u> .                                                                                                    | se                  |
| Données :                                                                                                    | <                   |
| OK Annuler /                                                                                                    | Appliquer           |

Fermez toutes les fenêtres ouvertes.

## Étape 21

Accédez à la fenêtre « Exécuter » en cliquant sur **Démarrer > Exécuter**. Tapez **MMC** et cliquez sur **OK**.

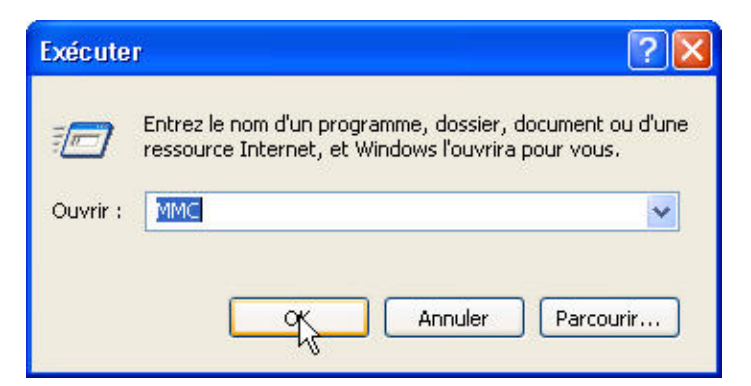

### Étape 22

Les fenêtres « Console1 » (le numéro de la console peut varier) et « Racine de la console » s'affichent.

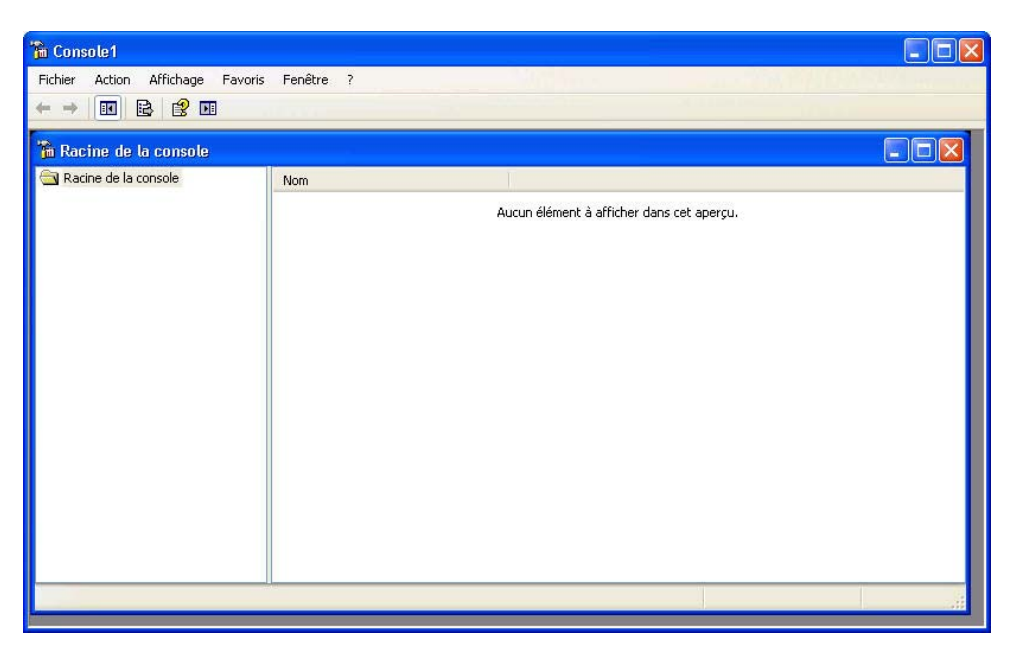

Pour créer votre console personnalisée, cliquez sur **Fichier > Ajouter/Supprimer un composant logiciel enfichable**. La fenêtre « Ajouter/Supprimer un composant logiciel enfichable » apparaît.

| 1.2.2.2.1.2.              | Ipprime                   | r un composant logiciel enfichable                        | 2   |
|---------------------------|---------------------------|-----------------------------------------------------------|-----|
| Autonome                  | Extensio                  | ns                                                        |     |
| Utilisez ce<br>enfichable | tte page p<br>e de la con | oour ajouter ou supprimer un composant logiciel<br>isole, |     |
| Composar<br>ajoutés à     | nts<br>:                  | 🔁 Racine de la console 💉                                  |     |
|                           |                           |                                                           |     |
|                           |                           |                                                           | 200 |
|                           |                           |                                                           |     |
|                           |                           |                                                           |     |
| Descript                  | ion                       |                                                           |     |
|                           |                           |                                                           |     |
|                           |                           |                                                           |     |
| Ajout                     | er                        | Supprimer À propos de                                     |     |

Pour ajouter un composant logiciel enfichable, cliquez sur Ajouter.

| Ajouter/Su                | ıpprimer (                    | in composant logiciel enfic             | hable        | ? 🛛     |
|---------------------------|-------------------------------|-----------------------------------------|--------------|---------|
| Autonome                  | Extensions                    |                                         |              |         |
| Utilisez ce<br>enfichable | tte page pou<br>e de la conso | r ajouter ou supprimer un composa<br>e. | ant logiciel |         |
| Composar<br>aioutés à     | nts 🤘                         | Racine de la console                    | <b>×</b>     |         |
|                           |                               |                                         |              |         |
|                           |                               |                                         |              |         |
|                           |                               |                                         |              |         |
|                           |                               |                                         |              |         |
|                           |                               |                                         |              |         |
| Descript                  | ion                           |                                         |              |         |
|                           |                               |                                         |              |         |
|                           |                               |                                         |              |         |
| Ajout                     | er                            | Supprimer À propos de                   |              |         |
|                           | hs                            |                                         |              |         |
|                           |                               |                                         | ОК           | Annuler |

La fenêtre « Ajout d'un composant logiciel enfichable autonome » s'affiche. Pour ajouter un composant logiciel enfichable Dossier afin de pouvoir organiser l'ensemble de vos composants logiciels enfichables, faites défiler l'affichage vers le bas jusqu'à ce que le composant logiciel enfichable Dossier apparaisse. Sélectionnez **Dossier >** cliquez sur **Ajouter**.

| Composant logiciel enfichable                                                                                           | Fabricant                                                  | 1      |
|----------------------------------------------------------------------------------------------------|------------------------------------------------------------|--------|
| Certificats                                                                                                    | Microsoft Corporation                                      |        |
| 🖗 Configuration et analyse de la séc                                                                                    | Microsoft Corporation                                      |        |
| 🖞 Contrôle ActiveX                                                                                                    | Microsoft Corporation                                      |        |
| 🔥 Contrôle WMI                                                                                                    | Microsoft Corporation                                      |        |
| 😵 Défragmenteur de disque                                                                                               | Microsoft Corp, Execut                                     |        |
| Dossier                                                                                                    | Microsoft Corporation                                      |        |
| Dossiers partagés                                                                                                    | Microsoft Corporation                                      |        |
| Sestion de la stratégie de sécurité                                                                                     | Microsoft Corporation                                      |        |
| 🖳 Gestion de l'ordinateur                                                                                               | Microsoft Corporation                                      |        |
| Gestion des disques                                                                                                    | Microsoft and VERITAS                                      | *      |
| Description<br>.e composant logiciel enfichable Dossier a<br>'arbre. Ceci peut être utilisé pour votre c<br>enfichable. | ajoute un nœud de dossier à<br>onsole de composant logicie | i<br>I |

Pour ajouter le composant logiciel enfichable « Lien vers une adresse Web », faites défiler l'affichage vers le bas jusqu'à ce que le composant logiciel enfichable soit visible. Sélectionnez Lien vers une adresse Web > cliquez sur Ajouter. L'Assistant « Lien vers une adresse Web » s'ouvre. Dans la zone de la cible, tapez http://www.cisco.com/. Cliquez sur Suivant.

| Lien vers une adresse We | b                                                                                                    | × |
|--------------------------|----------------------------------------------------------------------------------------------------|---|
|                          | Assistant Lien vers une adresse Web<br>Le composant logiciel enfichable Lien vers une adresse Web<br>consiste en un nœud MMC avec une page Web dans la vue<br>des résultats. Entrez le chemin d'accès ou l'URL du site que<br>vous souhaitez afficher, ou cliquez sur Parcourir.<br>Chemin d'accès ou URL :<br>http://www.cisco.com/<br>Parcourir |   |
|                          | < Précédent Suivant > Annuler                                                                                                    |   |

Dans la zone « Entrez un nom pour l'URL de référence », tapez **Cisco**. Cliquez sur **Terminer**.

| Lien vers une adresse Web |                                                                 | X |
|---------------------------|-----------------------------------------------------------------|---|
|                           | Nom convivial du composant Lien vers une adresse Web :<br>Cisco |   |
|                           | < Précédent Terminer Annule                                     | r |

Cliquez sur **Fermer** pour fermer la fenêtre « Ajout d'un composant logiciel enfichable autonome ».

| Composant logiciel enfichable                                                                                 | Fabricant                                            | 1 |
|----------------------------------------------------------------------------------------------------|------------------------------------------------------|---|
| JGestion de la stratégie de sécurité                                                                          | Microsoft Corporation                                |   |
| Gestion de l'ordinateur                                                                                       | Microsoft Corporation                                |   |
| Gestion des disques                                                                                           | Microsoft and VERITAS                                |   |
| PGestion du stockage amovible                                                                                 | Microsoft Corporation                                |   |
| Gestionnaire de périphériques                                                                                 | Microsoft Corporation                                |   |
| 🛐 Jeu de stratégie résultant                                                                                  | Microsoft Corporation                                |   |
| 👔 Journaux et alertes de performance                                                                          | Microsoft Corporation                                |   |
| Lien vers une adresse Web                                                                                     | Microsoft Corporation                                |   |
| Modèles de sécurité                                                                                           | Microsoft Corporation                                |   |
| J Moniteur de sécurité IP                                                                                     | Microsoft Corporation                                | 1 |
| Description<br>e composant logiciel enfichable Lien vers<br>ermet d'ajouter un nœud MMC avec une<br>ésultats. | ; une adresse Web vous<br>e page Web dans la vue des |   |

Cliquez dans la fenêtre « Ajouter/Supprimer un composant logiciel enfichable » afin de l'activer. Dans la zone « Composants logiciels enfichables ajoutés à », sélectionnez **Dossier**. Cliquez sur **Ajouter**.

| e page pour<br>de la console | ajouter ou supp                           | orimer un compos                           | ant logiciel         |                                        |
|------------------------------|-------------------------------------------|--------------------------------------------|----------------------|----------------------------------------|
|                              |                                           |                                            |                      |                                        |
| s                            | Cisco<br>Racine de la c<br>Cisto<br>Cisto | onsole                                     | <u> </u>             | Ē                                      |
| ŝ                            |                                           |                                            |                      |                                        |
| D                            |                                           |                                            |                      |                                        |
| r                            | Supprimer                                 | À propos de                                |                      |                                        |
|                              |                                           | Racine de la c<br>Cistos<br>r<br>Supprimer | Racine de la console | an an an an an an an an an an an an an |

Ajoutez les composants logiciels enfichables suivants : Défragmenteur de disque, Gestion des disques et Gestion du stockage amovible.

Remarque : lorsque le système vous demande quel ordinateur le composant logiciel enfichable gérera, sélectionnez la valeur par défaut en cliquant sur **Terminer**.

Cliquez sur **Fermer** pour fermer la fenêtre « Ajout d'un composant logiciel enfichable autonome ».

Cliquez dans la fenêtre « Ajouter/Supprimer un composant logiciel enfichable » afin de l'activer. Cliquez sur **OK**.

|                           | ab bar anna a               | an combo                  | samu    | logicie | l enfich | able        |   |   | ? |
|---------------------------|-----------------------------|---------------------------|---------|---------|----------|-------------|---|---|---|
| Autonome                  | Extension                   | s                         |         |         |          |             |   |   |   |
| Utilisez ce<br>enfichable | tte page po<br>e de la cons | our ajouter ou<br>ole.    | ı suppr | imer un | composar | nt logiciel |   |   |   |
| Composa<br>aioutés à      | nts                         | 🔁 Dossier                 |         |         |          |             | ~ | £ |   |
| <b>B</b> Défr             | agmenteur                   | de disque                 |         |         |          |             |   |   |   |
| Gest 🔐 Stoc               | ion des disc<br>kage amovil | ues(Local)<br>ble (Local) |         |         |          |             |   |   |   |
|                           |                             |                           |         |         |          |             |   |   |   |
|                           |                             |                           |         |         |          |             |   |   |   |
|                           |                             |                           |         |         |          |             |   |   |   |
|                           |                             |                           |         |         |          |             |   |   |   |
| Descrip                   | ion                         |                           |         |         |          |             |   | 2 |   |
| Descrip                   | ion                         |                           |         |         |          |             |   |   |   |
| Descript                  | ion                         |                           |         |         |          |             |   |   |   |
| Descript                  | ion                         | Supprime                  | er      | (À pi   | opos de  |             |   |   |   |

La fenêtre « Console1 » apparaît. Cliquez avec le bouton droit sur l'icône Dossier et sélectionnez Renommer. Changez le nom du dossier en Outils de stockage.

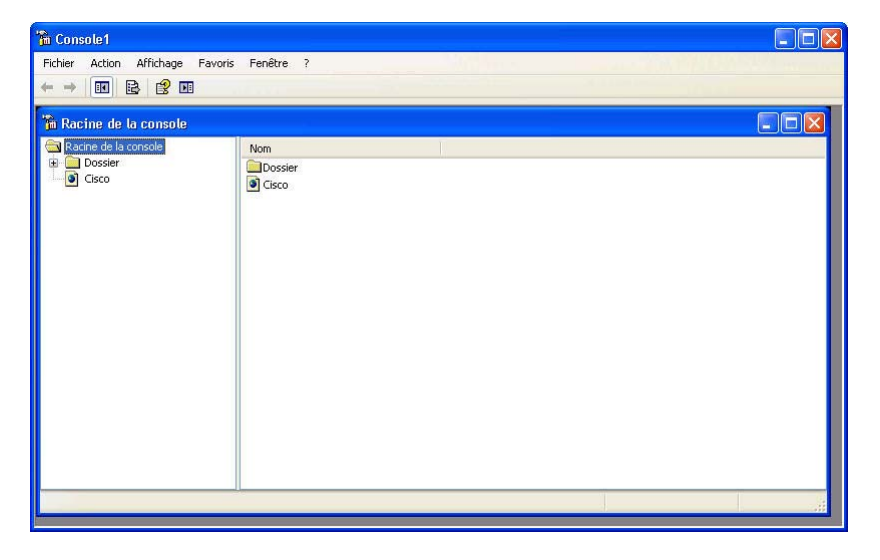

Pour enregistrer la console personnalisée, cliquez sur **Fichier > Enregistrer sous**. Changez le nom du fichier en votre nom. Exemple : **Console de John**. Changez la zone « Enregistrer dans » en **Bureau**. Cliquez sur **Enregistrer**.

#### Étape 26

Fermez toutes les fenêtres ouvertes.

Sur le Bureau, double-cliquez sur l'icône **Console** pour rouvrir la console avec vos composants logiciels enfichables.

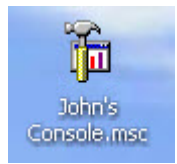